## For Grade 7–10 Math Students

## How to Register

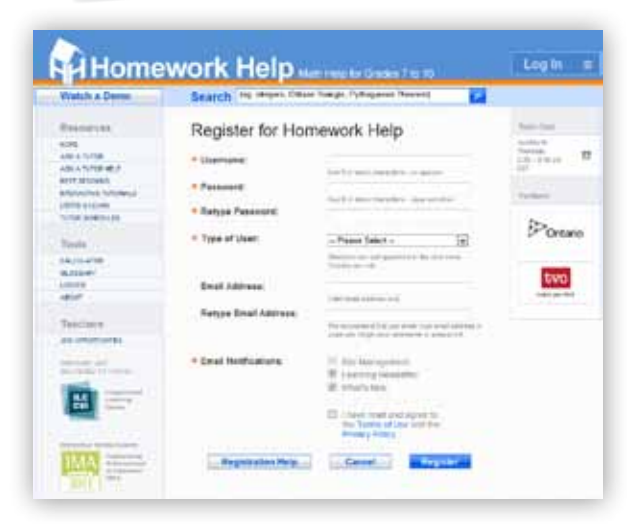

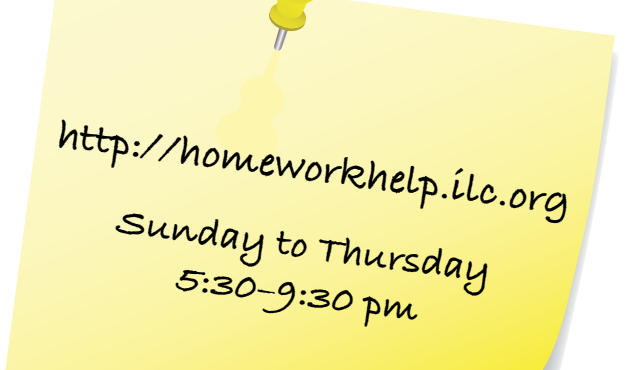

- Step 1: Open your web browser to: https://homeworkhelp.ilc.org/ - Click on Register Now
- Step 2: Complete the Registration Form
  - Choose a username and password
  - Enter an email address (optional)
  - Choose your Type of user:

'Student' if you are a registered student in grades 7-10

'Guest' for parents, teachers, etc.

- If registering as a student, enter your birth date and OEN
- \* OEN is a nine digit number found on a past report card
- Check the **Terms of Use and Privacy Policy** once you've reviewed it
- Click Register

## *Please note:*

- \* Only users registered as students can ask questions in the chat rooms
- \* After registering, you will only need your username and password to login. The OEN will no longer be required

**My Account Information:** 

Username: \_\_\_\_\_

Password: \_\_\_\_

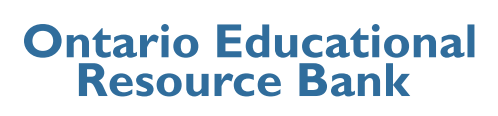

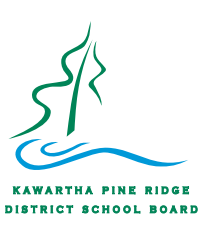